# M-MANU200768-02 I-O DATA **WN-G150R** かんたんセットアップガイド

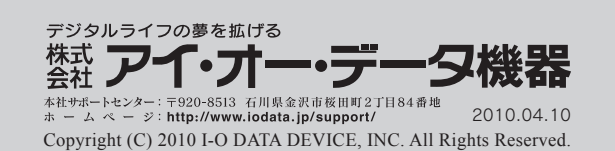

本紙では、本製品のセットアップ方法を説明しています。

## セットアップを始める前に必ずお読みください

- ●本製品を使わずにインターネットに接続できることを確認して ください。その際、ご契約のプロバイダーからの資料の指示に 従って設定を行い、接続をご確認ください。
- ●プロバイダーから配布されているPPPoE接続の接続ツール(フ レッツ接続ツールなど)がインストールされている場合はアンイ ンストールし、インターネットエクスプローラの接続設定で「ダ イヤルしない」に変更してください。
- パーソナルファイアウォールやWindows標準のファイアウォー ルを利用している場合は、一時的にOFFにするか、許可する設 定に変更してください。
- ●Yahoo! BBやCATV回線をご利用の場合は,本製品のセット アップ前に30分以上モデムの電源を切ってください。(この作業 によりモデムが記憶している接続機器の情報を消去します。)
- ●本製品底面の中にシールが貼付されています。セットアップ時に シール上に記載されているSSID、暗号キー等が必要となります ので、各番号をメモに控えてください。

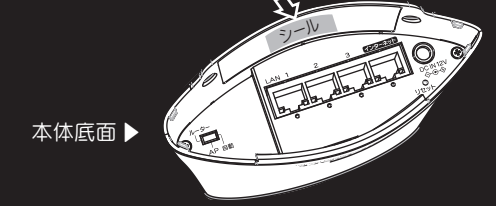

# 箱の中には

□にチェックをつけながら、ご確認ください。万が一、不足品 がございましたら、弊社サポートセンターにご連絡ください。

- □ 本製品(1台)
- ACアダプター(1個)
- □ LANケーブル(1本)
- □ ケーブルカバー(1個)
- □ サポートソフトCD-ROM(1枚)
- ☑ かんたんセットアップガイド(本紙/1枚)
- □ 無線LAN機器 かんたん接続ガイド(1枚)
- □ 必ずお読みください(1枚)
- □ [2.4GHz帯使用の無線機器について」シール(1枚)
- □ 無線LAN子機(セット品のみ/1台)

# 本製品を設置します

- 🚺 本製品の底面にあるスイッチが[自動]に設定されて いることを確認します。
  - ※スイッチを[自動]に設定すると、[インターネット] ポートに接続されたモデム、ONUなどの情報を元 にルータ機能が自動的に設定されます。

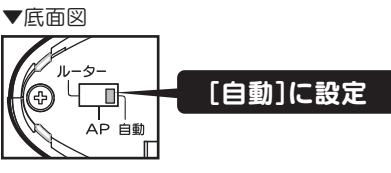

※[ルーター]、[AP]スイッチについては、添付CD-ROMに 収録されている「画面で見るマニュアル」をご覧ください。

- 2 モデムからのLANケーブルを本製品の[インターネット] ポート」に接続します。
- ふ付のACアダプターを本製品の[DC-IN]とコンセント につなぎます。

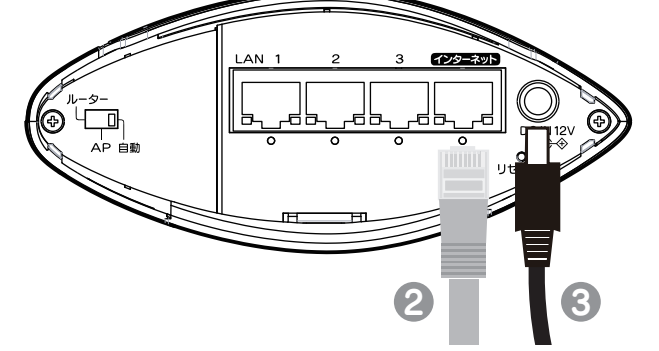

### ▲ 本製品のランプが以下のようになっていることを確認

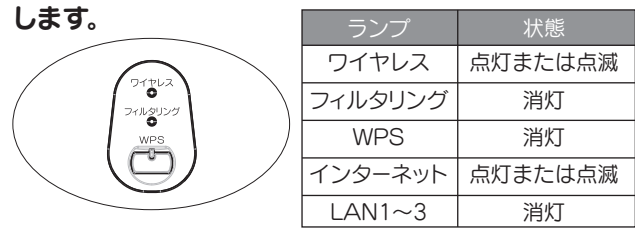

### □ ランプが上記のようにならない場合

モデムの電源および本製品の電源が入っていることを確認してください。 またモデムと本製品をつないでいるLANケーブルがしっかりと奥まで差 し込まれているかを確認してください。 それでも解決できない場合は、添付CD-ROMに収録されている「画面で 見るマニュアル」の中の【困ったときには】をご覧ください。

#### 「ケーブルカバーを取り付けます。 カバーの突起部を本体にカチッとはめてください。 各ケーブルは本体とケーブルカバーの隙間から出します。

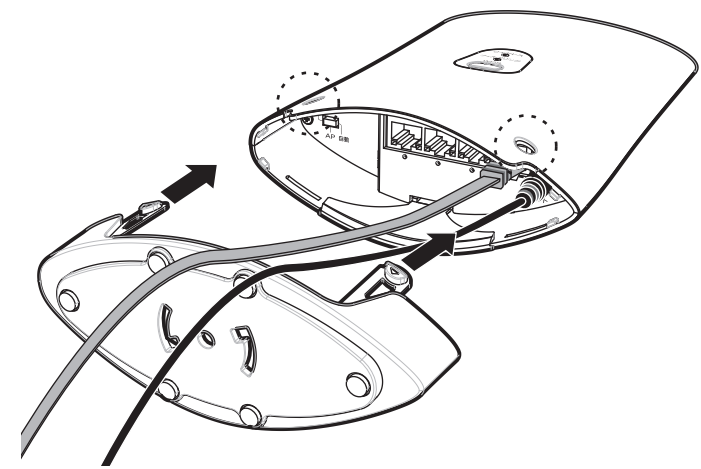

# 無線LANの接続をします

#### 付属の子機を使用する場合(子機セット品モデルの場合)

① 添付のサポートソフトCD-ROMをセットします。

#### □ 自動再生画面が表示された場合

[Autorun.exeの実行]をクリックします。

2 表示されたメニューの[子機をインストールする]をクリッ クします。 ⇒ 画面の指示にしたがってインストールします。

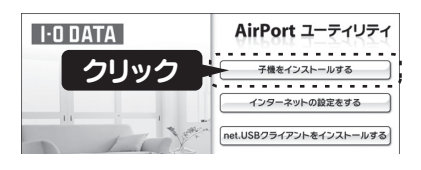

#### □□ メニューが自動で起動しない場合

(マイ)コンピュータ(-)を開き、CD-ROMの中の[Autorun]をダ ブルクリックしてください。

- 🚯 無線LANの親機と子機を接続します。別紙「無線LAN機器 との接続ガイド」の「付属の子機の場合」をご覧ください。
- ④ 無線LANの親機と子機の接続が完了したら、下記「3 インターネットに接続します」にお進みください。

# インターネットに接続します

添付のサポートソフトCD-ROMをセットします。

□ 自動再生画面が表示された場合

[Autorun.exeの実行]をクリックします。

#### □□ メニューが自動で起動しない場合

(マイ)コンピュータ(-)を開き、CD-ROMの中の[Autorun]をダ ブルクリックしてください。

## 🕗 表示されたメニューの[インターネットの設定をする]

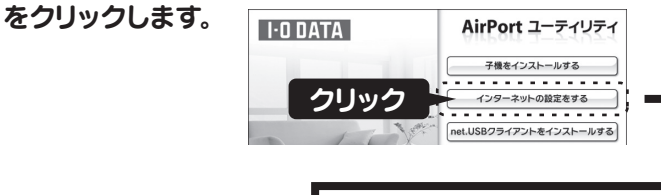

弊社ホームページが表示された場合

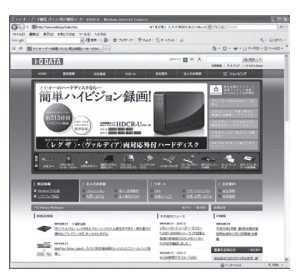

これで設定は完了です。 インターネットをお楽しみください。

□ インターネットにつながらない場合は

添付CD-ROMに収録されている「画面で見るマニュアル」の【困ったときには】をご覧ください。

#### パソコン内蔵の無線LANを使用する場合

- 無線LANの親機とパソコンを接続します。
  - 1.パソコンに内蔵の無線LAN用のスイッチがある場合 は、スイッチをONにしてください。
  - 2.別紙「無線LAN機器かんたん接続ガイド」を参照し、 無線LAN機器と接続してください。
- (2) 無線LAN機器と接続後、下記「3 インターネットに接続 します」にお進みください。

A Mac OSの場合

添付のサポートソフトCD-ROMに収録されている画面で見るマ ニュアルの「インターネットに接続する」の手順をご覧ください。

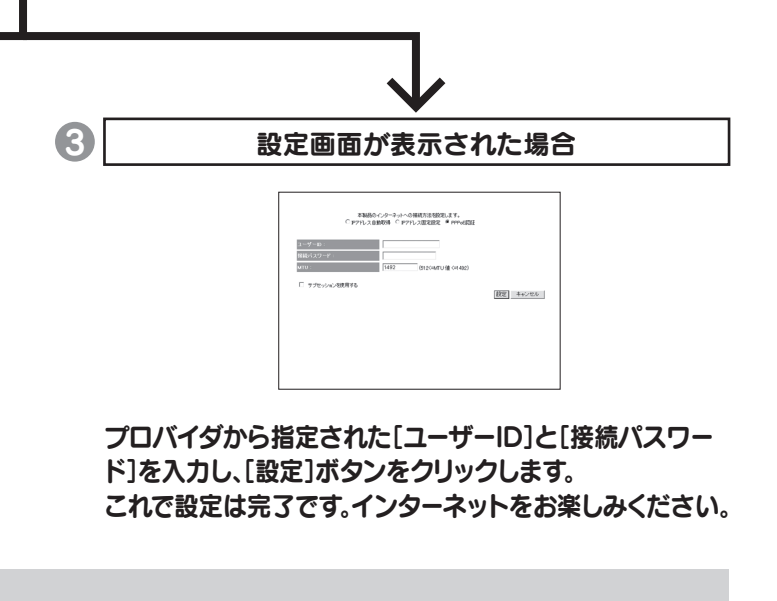

## 参考 iobb.net の設定をする

ー般的なインターネットアクセスでは「IPアドレス」は 接続のたび変化するため、外出先から自宅にアクセス すにはIPアドレスが分からなければ接続できません。 弊社のダイナミックDNSサービス「iobb.net」は、変 化するIPアドレスに「xxx.iobb.net」というユーザーご との名称をつけ、会社や外出先からのリモートアクセ スを可能にする無償サービスです。 詳しくは、添付のサポートソフトCD-ROMに収録され ている画面で見るマニュアルをご覧ください。 ※ルーター機能内蔵モデムをお使いの場合は、本製品 で「iobb.net」をご利用いただけません。

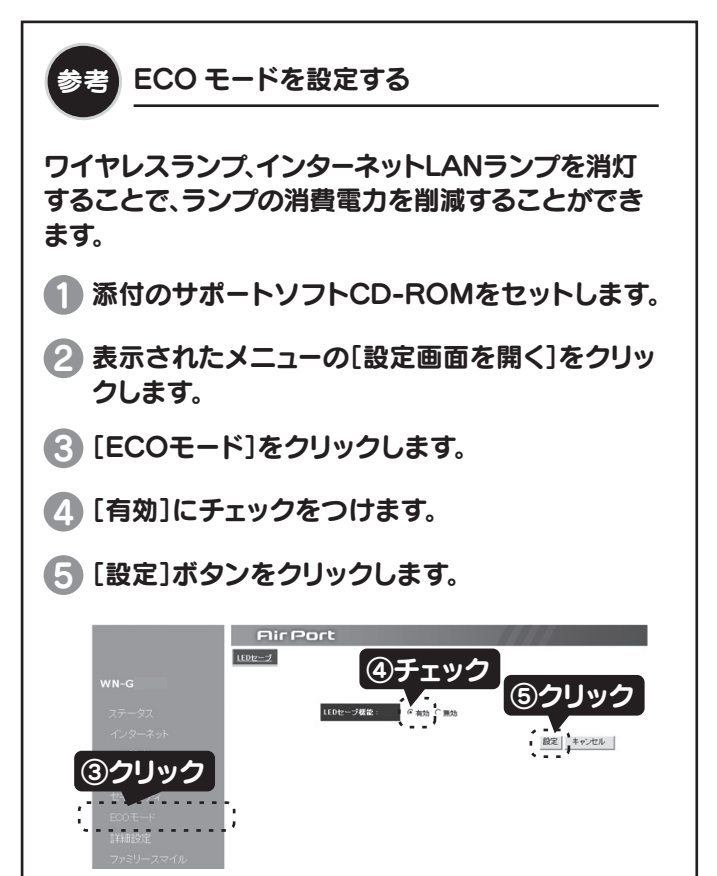

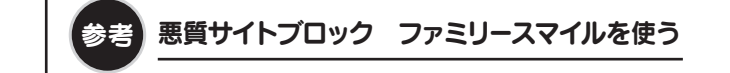

「悪質サイトブロック ファミリースマイル(以下ファミ リースマイル)」は、不適切なサイトの閲覧を制限し、安心 してインターネットを利用できるフィルタリングサービス です。また本製品を通して接続されるパソコン、ゲーム機、 デジタル家電等を一括して設定することができ、家族み んなが安心してインターネットをお使いいただけます。

※URLリストは、携帯電話キャリアで採用されているネットスター 株式会社のURLリストを使用しています。

※ファミリースマイルは一年間無償です。(右記「ファミリースマイル のライセンスを更新する」参照)

※本機能はルーターモード時のみ、ご利用いただけます。

## ファミリースマイルの設定方法

#### 1 ファミリースマイルを利用可能な状態にします。

①添付のサポートソフトCD-ROMをセットします。
②表示されたメニューの[設定画面を開く]をクリックします。
③「ファミリースマイル」をクリックします。
④「ファミリースマイルを利用する」をチェックします。
⑤ライセンス番号を入力してください。
※ライセンス番号は、本製品底面の中に貼られているシールに記載されている12桁の英数字です。
⑥「設定」ボタンをクリックしてください。

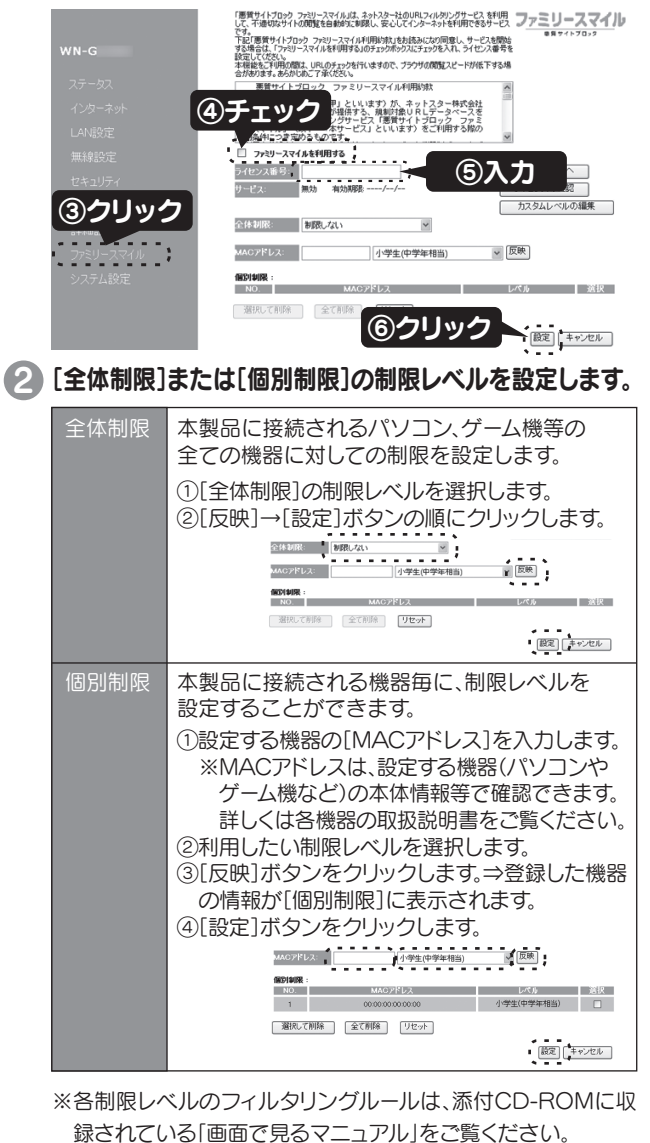

#### 以上で「ファミリースマイル」が利用開始できる状態になります。

## □ ファミリースマイルの設定画面の開き方

以下の手順でファミリースマイルの設定画面を表示することができます。 ①添付のサポートソフトCD-ROMをセットします。 ②表示されたメニューの[設定画面を開く] をクリックします。 ③[ファミリースマイル]をクリックします。

#### □ ファミリースマイルの状態を確認する

ファミリースマイルの設定画面の[サービス]欄でファミリースマイルの状態を確認することができます。

※[ライセンスの確認]をクリックするとファミリースマイルの情報

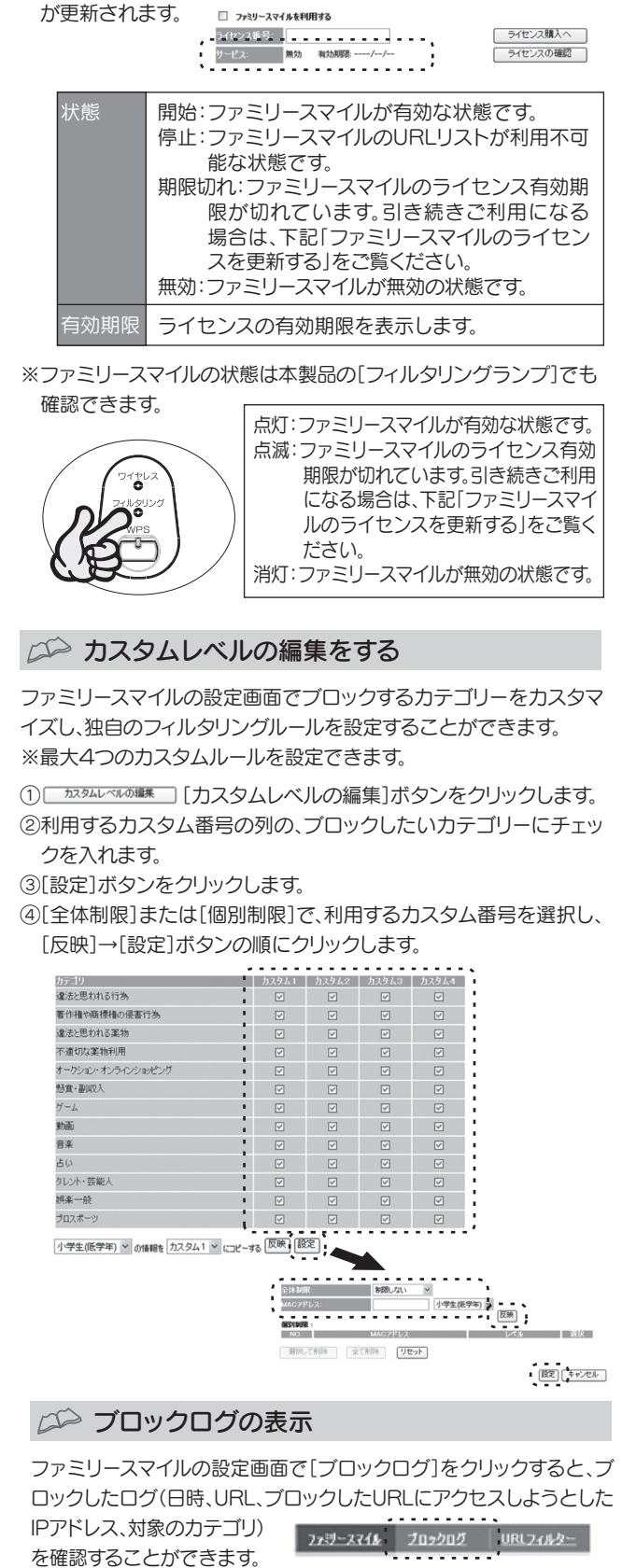

ファミリースマイルの無料期間は、利用開始日から一年間です。引き続きファミ リースマイルをご利用いただく際には更新ライセンスのご購入が必要です。 「ライセンスの購入]ボタンをクリックすると、弊社ショッピング サイト[ioPlaza](http://www.ioplaza.jp/)から更新ライセンス(利用開始から 一年間有効)をご購入いただけます。購入したライセンス番号を[ライセンス番 号]に入力すれば、引き続きファミリースマイルをご利用いただけます。

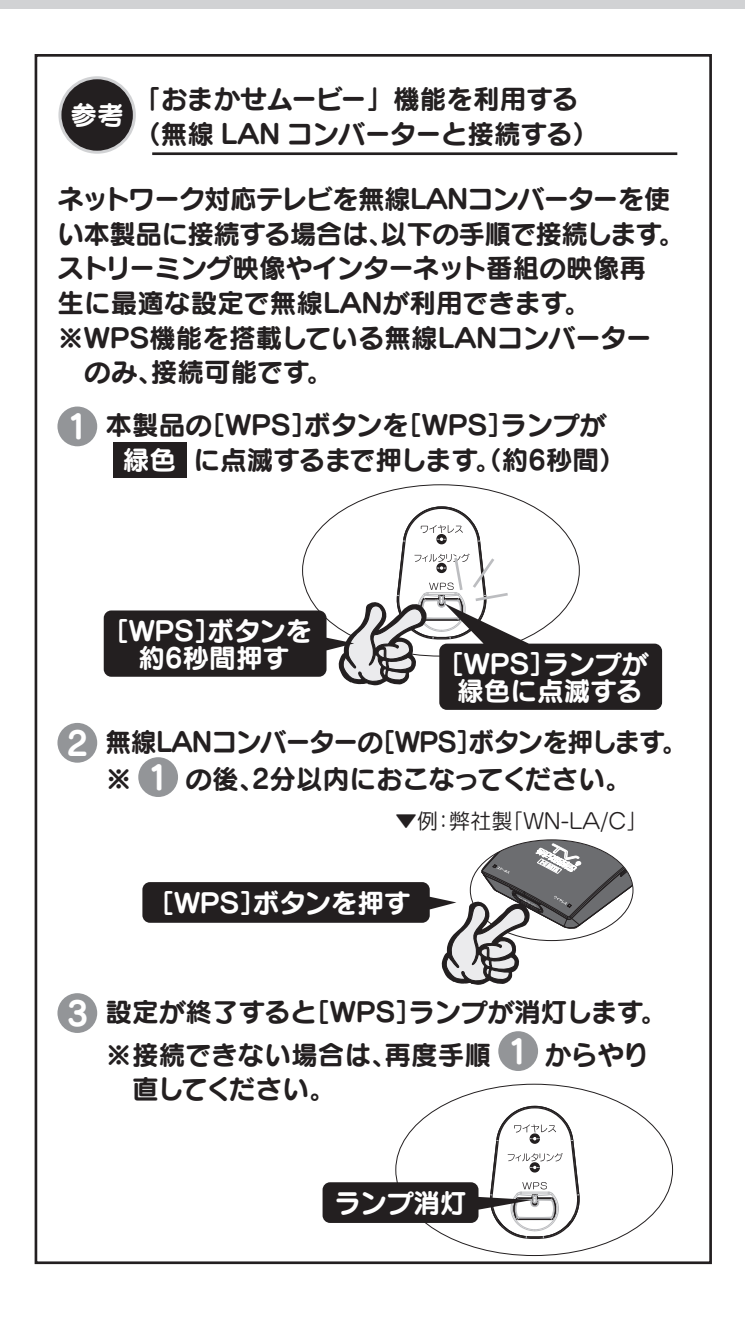

## 

ファミリースマイルの設定画面でアクセスを許可するページ(ホワイトリスト)、 許可しないページ(ブラックリスト)を個別に登録することができます。

①[URLフィルター]をクリックします。

②[URLフィルターを利用する]にチェックを入れます。

③設定したいURL(ホスト部に含まれるキーワード)を入力します。

例)http://aaa.co.jpを設定したい場合、"aaa.co.jp"を入力

④入力したURLのアクセスを[許可]または[拒否]するかを選択します。

⑤[設定]をクリックします。

 275-2764
 1962/24/2
 プロコンログ

 ・
 1/10-2017
 1
 1
 1
 1
 1
 1
 1
 1
 1
 1
 1
 1
 1
 1
 1
 1
 1
 1
 1
 1
 1
 1
 1
 1
 1
 1
 1
 1
 1
 1
 1
 1
 1
 1
 1
 1
 1
 1
 1
 1
 1
 1
 1
 1
 1
 1
 1
 1
 1
 1
 1
 1
 1
 1
 1
 1
 1
 1
 1
 1
 1
 1
 1
 1
 1
 1
 1
 1
 1
 1
 1
 1
 1
 1
 1
 1
 1
 1
 1
 1
 1
 1
 1
 1
 1
 1
 1
 1
 1
 1
 1
 1
 1
 1
 1
 1
 1
 1
 1
 <t

### □ ファミリースマイルのライセンスを更新する